# Технички део пријаве за Л-ПФР

Да бисте започели техники део пријаве за одобрење Л-ПФР производа, <u>пријавите се на Развојно окружење</u> за добављаче и отворите страницу *Моје пријаве за одобрење*.

### Почетак техничког дела пријаве

Пронађите производ за који желите да добијете одобрење и кликните на Детаљи.

#### Кликните овде за више информација

| Моје пријаве за одобр | ење                   |               |                  |              |                      |         |
|-----------------------|-----------------------|---------------|------------------|--------------|----------------------|---------|
| Започни ново одобре   | Валочии изво адобрење |               |                  |              |                      |         |
| ИБ Број               | Врста одобрења        | Име производа | Верзија софтвера | Јурисдикција | Статус               |         |
| 20                    | ECVP                  | EXP_01        | 001              | Technical    | Технички део одобрен | Деталы  |
|                       |                       |               |                  | Србија       | Прегледан            | Детальн |
| 21                    | ECVP                  | EXP_01        | 002              | Technical    | Технички део орабрен | Деталыя |
|                       |                       |               |                  | Србија       | Одобран              | Деталы  |
| 19                    | /i-fi@P               | PT&TST1       | 001              | Technical    | Техничка припрема    | Детањи  |
| 1085                  | Л-ПФР                 | MareCDV-E     | 1.0              | Technical    | Техничка припрема    | Доталын |

Отвориће се нова страница која приказује сва питања на која требате одговорити пре него што предате пријаву.

#### Портал за добављаче

Почетна страна / 🛓 Ресурси / "Х" Развојни Л-ПФР / 🚍 Моје пријаве за одобрење

| Дотаљи пријаве за одобрење                 |                                                |             |                                                                                                    |
|--------------------------------------------|------------------------------------------------|-------------|----------------------------------------------------------------------------------------------------|
| Име производа                              | BZTp/r                                         |             |                                                                                                    |
| Верзија софтвера                           | 1.0.0.1                                        |             |                                                                                                    |
| Регистрациони код"                         | 02-0001<br>"Имплеметирајте горе назначени рели | страциони к | ад на сели Л-ПФР производу пре него што га тестирате помоћу алтикације SDG Analyzer.                                              |
| Статус                                     | Тахничка припрема                              |             |                                                                                                    |
| "Да бисте своју пријаву послали г          | на преглед, морате одговорити на сва о         | бавезма пи  | пања и спровести заклеване измене.                                                                                                |
|                                            |                                                |             | Питања у полтављима ће бити обележена различитим бојама:<br>обавеља весучакорена гитања морате изикезити духовор спремно за опање |
| Технички део                               |                                                |             | Уивсите податке везаке за алликанта                                                                                               |
| × (деталы алликанта)                       |                                                |             |                                                                                                    |
| X Приложна докумнитација за Л-ПФР производ |                                                | 1.          | Име и презиме контакт особе                                                                                                    |
| Х Типови Л-ПФР производа                   |                                                |             |                                                                                                    |

#### Напомена:

Чим започенете нову пријаву за одобрење Л-ПФР производа, аутоматски ће Вам бити додељен нови <u>Регистрациони код</u> за ту верзију производа. Испод регистрационог кода се налази подсетник да обавезно имплеметирате назначени регистрациони код на свом Л-ПФР производу пре него што га тестирате помоћу апликације <u>SDC Analyzer</u>. Такође је обавезно имплеметирати верзију софтвера и назив Л-ПФР производа.

## Дизајн странице

На врху странице налази се информативно поље са основним информацијама о вашој пријави за одобрење. Ту се налази и поље за подношење техничког дела пријаве на преглед.

#### Кликните овде за више информација

#### Напомена:

На поље **Пошаљи на преглед** се не може кликнути док не одговорите на сва обавезна питања (означена црвеном бојом).

Питања су подељена у поглавља. Поглавља су приказана на левој страни, док на десној страни можете видети питања из изабраног поглавља.

|                                             |    | Питања у поглављима ће бити обележена различитим бојама:                                                   |
|---------------------------------------------|----|----------------------------------------------------------------------------------------------------|
|                                             |    | обавезна неодговорена питања морате изменити одговор спремно за слање                                      |
| Технички део                                |    | Унесите податке везане за апликанта                                                                        |
| × Детаљи апликанта                          |    |                                                                                                    |
| Х Приложена документација за Л-ПФР производ | 1. | Име и презиме контакт особе                                                                                |
| Х Типови Л-ПФР производа                    |    |                                                                                                    |
| × Инсталација Л-ПФР производа               |    | Унесите одговор овде                                                                                       |
| Х Опције приказивање података на Л-ПФР      |    |                                                                                                    |
| X Начин повезивања са ЕСИР-ом               |    |                                                                                                    |
| Х Подржани типови оперативних система       |    | Comments U                                                                                                 |
| Х Предмети потребни за ручно тестирање      |    | _                                                                                                    |
| × Визуелна верификација                     |    | Сачува] "Промене ће бити аутоматски сачуване када пређете на друго поглавље чак и ако не кликнете Сачувај. |
| Х Основне оперативне функције               |    |                                                                                                    |
| Х Сат реалног времена                       |    |                                                                                                    |
| Х Л-ПФР извештаји                           |    |                                                                                                    |
| Х Ишчитавање                                |    |                                                                                                    |
| Х Локално ишчитавање                        |    |                                                                                                    |

### Како да сачувате одговоре

Када завршите са одговорима на питања из једног поглавља, своје одговоре можете сачувати кликом на **Сачувај** у дну странице.

#### Кликните овде за више информација

#### Напомена:

Ако пређете на следеће поглавље или неку другу страницу развојног окружења, или се одјавите са развојног окружења пре неко што кликнете **Сачувај**, Ваши унети одговори ће бити аутоматски сачувани.

Сачувај \*Промене ће бити аутоматски сачуване када пређете на друго поглавље чак и ако не кликнете Сачувај.

## Објашњење боја

Развојно окружење за добављаче користи боје за обележавање поглавља и питања која су обавезна или захтевају реакцију апликанта.

#### Кликните овде за више информација

Поглавља/питања обележена ЦРВЕНОМ бојом су обавезна, т.ј. на њих морате дати одговор

- Поглавља/питања обележена **НАРАНЏАСТОМ** бојом захтевају да се унесу измене одговора. Ову боју добијају када службеник Пореске управе захтева од апликанта додатне информације или промену пружених информација. Ова питања обично прати порука службеника.
- Поглавља/питања обележена ЗЕЛЕНОМ бојом су спремна за слање на преглед.

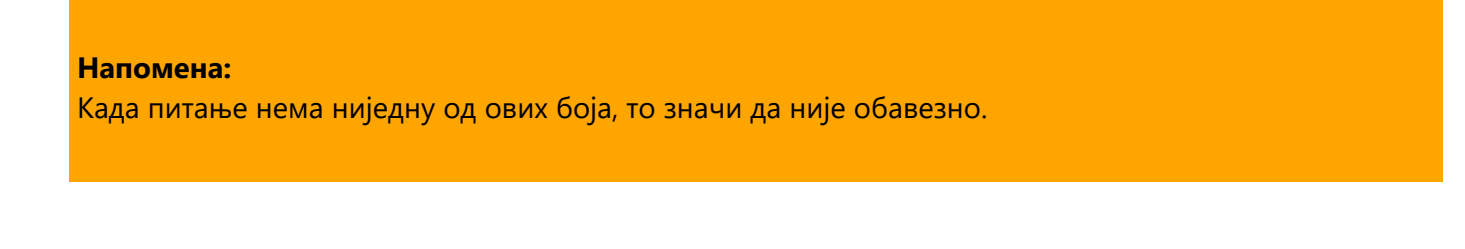

Изнад питања постоји линија за тумачење боја којом се можете подсетити на значење боја.

| Питања у поглављима ће бити обележена различитим бојама: |                         |                  |  |
|----------------------------------------------------------|-------------------------|------------------|--|
| обавезна неодговорена питања                             | морате изменити одговор | спремно за слање |  |
|                                                          |                         |                  |  |

## Слање техничког дела на преглед

Тек када одговорите на сва обавезна питања, поље Пошаљи на преглед ће постати активно.

#### Кликните овде за више информација

| Детаљи пријаве за одобрење |                                                                                                    |
|----------------------------|----------------------------------------------------------------------------------------------------|
| Име производа              | BZTpfr                                                                                                    |
| Верзија софтвера           | 1.0.0.1                                                                                                    |
| Регистрациони код*         | 02-0001<br>"Имплеметирајте горе назначени регистрациони код на свом Л-ПФР производу пре него што га тестирате помоћу апликације SDC Analyzer. |
| Статус                     | Техничка припрема                                                                                                    |
| Пошаљи на преглед          | _                                                                                                    |

Када кликнете на ово поље, технички део Ваше пријаве за одобрење биће послат на преглед.

Статус пријаве ће се аутоматски променити у Технички део достављен.

| Л-ПФР | BZTpfr | 1.0.0.1 | Technical | Технички део достављен | Детаљи |
|-------|--------|---------|-----------|------------------------|--------|
|       |        |         |           |                        |        |

#### Напомена:

Чак и када своје одговоре пошаљете на увид, и даље ћете моћи да унесете промене у било који од њих све док службеник пореске управе не почне са прегледом ваших одговора. Када се статус ваше пријаве промени у **Технички преглед**, поља за одговоре се закључавају и више не можете да мењате своје одговоре (осим ако не добијете званични захтев од пореске управе за уношење измена).

### Уношење измена у одговоре

Током званичног прегледа Ваших одговора, службеник Пореске управе би могао приметити да нешто недостаје у Вашим одговорима или да неке информације у Вашим одговорима треба изменити. Тада ће службеник означити тај одговор и оставити Вам коментар који објашњава шта треба изменити.

#### Кликните овде за више информација

Када се то догоди, добићете обавештење е-поштом.

Такође, можете приметити да се статус Ваше пријаве променио у Потребна техничка измена.

| Л-ПФР | BZTpfr | 1.0.0.1 | Technical | Потребна техничка измена | Детаљи |
|-------|--------|---------|-----------|--------------------------|--------|
|       |        |         |           |                          |        |

Да бисте унели потребне измене или допуне, пријавите се на Развојно окружење за добављаче и отворите пријаву са листе **Моје пријаве за одобрење**.

Поглавља у којима се налазе одговори који захтевају измене или допуне биће јасно означени наранџастом бојом.

|                                                 |    | rinnaba j norma no onni o o nonona paoni ninna o gana.                                                                                                    |
|-------------------------------------------------|----|----------------------------------------------------------------------------------------------------|
|                                                 |    | обавезна неодговорена питања морате изменити одговор спремно за слање                                                                                            |
| Технички део                                    |    | Приложите комплетну документацију                                                                                                    |
| 🗸 Детаљи апликанта                              |    |                                                                                                    |
| Приложена документација за Л-ПФР производ       | 1. | Опис производа (комерцијални материјал, т.j. брошура, интернет страница, итд.)                                                                                   |
| ✓ Типови Л-ПФР производа                        |    |                                                                                                    |
| <ul> <li>Инсталација Л-ПФР производа</li> </ul> |    | Датотека недостаје                                                                                                    |
| ✓ Опције приказивање података на Л-ПФР          |    | https://bztpfr.rs                                                                                                    |
| ✓ Начин повезивања са ЕСИР-ом                   |    |                                                                                                    |
| ✓ Подржани типови оперативних система           |    |                                                                                                    |
| Предмети потребни за ручно тестирање            |    | коментари и                                                                                                    |
| ✓ Визуелна верификација                         |    |                                                                                                    |
| ✓ Основне оперативне функције                   | 2. | Корисничко упуство за обвезника или касира, објашњава операције детаљно (рад са картицом, конфигурација) као и како се извршава Локално и Интернет<br>ишчитавање |
| ✓ Сат реалног времена                           |    |                                                                                                    |
| ✓ Л-ПФР извештаји                               |    |                                                                                                    |
| ✓ Ишчитавање                                    |    | BZTpfr - Korisničko uputstvo.pdf Погледај PDF Преузми                                                                                                    |
| ✓ Локално ишчитавање                            |    |                                                                                                    |

Пронађите одговоре и кликните на број поред поља **Поруке** да бисте видели коментаре службеника Пореске управе.

| ZTpfr - Korisničko uputstvo.pdf |                                  |                           |                        | Погледај PDF  | Преуз |
|---------------------------------|----------------------------------|---------------------------|------------------------|---------------|-------|
|                                 |                                  |                           |                        |               |       |
| hoose File No file chosen       |                                  |                           |                        |               |       |
| /несите одговор овде            |                                  |                           |                        |               |       |
| 1                               |                                  |                           |                        |               |       |
|                                 |                                  |                           |                        |               |       |
| иментари 1                      |                                  |                           |                        |               |       |
| [21 јул 2021 10:58] Reviewer: В | аше корисничко упутство не садрж | и обајашњење како се извр | шава интернет ишчитава | ање. Молимо В | ас да |

Пажљиво прочитајте поруку да бисте знали које измене морате да унесете. Ако Вам требају додатна појашњења, можете да кликнете на **Додај поруку** и у поље запишете своју поруку. Кликните на **Додај** да бисте сачували и послали поруку.

| [21 јул 2021 10:58] Rev<br>допуните документаци | iewer: Ваше корисничко упутство не садржи обајашњење како се извршава интернет ишчитавање. Молимо Вас да<br>ју и поново је отпремите преко портала. |     |
|-------------------------------------------------|----------------------------------------------------------------------------------------------------|-----|
|                                                 |                                                                                                    | -// |
| Додај поруку                                    | <b>←</b>                                                                                                    |     |
| Ваша порука                                     |                                                                                                    | 11  |

Додај

Када будете сигурни коју измену треба да унесете, можете је само унети у поље за одговор на питање и кликните на **Сачувај** на дну странице.

Приметићете да поглавље и питања више нису обележени наранџастом бојом.

| Технички део                                                  |    | Приложите комплетну документацију                                                                                                    |
|---------------------------------------------------------------|----|----------------------------------------------------------------------------------------------------|
| ✓ Детаљи апликанта                                            |    |                                                                                                    |
| <ul> <li>Приложена документација за Л-ПФР производ</li> </ul> | 1. | Опис производа (комерцијални материјал, т.ј. брошура, интернет страница, итд.)                                                                                   |
| ✓ Типови Л-ПФР производа                                      |    |                                                                                                    |
| <ul> <li>Инсталација Л-ПФР производа</li> </ul>               |    | Датотека недостаје                                                                                                    |
| ✓ Опције приказивање података на Л-ПФР                        |    | https://bztpfr.rs                                                                                                    |
| ✓ Начин повезивања са ЕСИР-ом                                 |    |                                                                                                    |
| ✓ Подржани типови оперативних система                         |    |                                                                                                    |
| ✓ Предмети потребни за ручно тестирање                        |    | Коментари о                                                                                                    |
| ✓ Визуелна верификација                                       |    |                                                                                                    |
| ✓ Основне оперативне функције                                 | 2. | Корисничко упуство за обвезника или касира, објашњава операције детаљно (рад са картицом, конфигурација) као и како се извршава Локално и Интернет<br>ишчитавање |
| Сат реалног времена                                           |    |                                                                                                    |
| <ul> <li>✓ Л-ПФР извештаји</li> </ul>                         |    |                                                                                                    |
| ✓ Ишчитавање                                                  |    | BZTpfr - Korisničko uputstvo.pdf                                                                                                    |
| ✓ Локално ишчитавање                                          |    |                                                                                                    |

Међутим, ваша пријава ће и даље бити у статусу **Потребна техничка измена**. Да бисте послали ажуриране одговоре, морате да кликнете на **Пошаљи на преглед**.

| Детаљи пријаве за одобрење |                                                                                                    |
|----------------------------|----------------------------------------------------------------------------------------------------|
| Име производа              | BZTpfr                                                                                                    |
| Верзија софтвера           | 1.0.0.1                                                                                                    |
| Регистрациони код*         | 02-0001<br>"Имплеметирајте горе назначени регистрациони код на свом Л-ПФР производу пре него што га тестирате помоћу апликације SDC Analyzer. |
| Статус                     | Потребна техничка измена                                                                                                    |
| Пошаљи на преглед          | _                                                                                                    |

Статус ваше пријаве ће се променити у Техничка измена достављена.

| Л-ПФР | BZTpfr | 1.0.0.1 | Technical | Техничка измена достављена | Детаљи |
|-------|--------|---------|-----------|----------------------------|--------|

## Завршетак техничког дела пријаве

Када сви ваши одговори успешно прођу технички преглед, добићете обавештење е-поштом.

#### Кликните овде за више информација

Такође можете приметити да се статус ваше пријаве променио у Технички део одобрен.

| Л-ПФР | BZTpfr | 1.0.0.1 | Technical | Технички део одобрен | Детаљи |
|-------|--------|---------|-----------|----------------------|--------|

Следећи корак је да отворите пријаву кликом на поље **Детаљи** и започенете <u>административни део пријаве</u> за <u>Л-ПФР</u>.

| Л-ПФР | BZTpfr | 1.0.0.1 | Technical | Технички део одобрен | <br>Детаљи |
|-------|--------|---------|-----------|----------------------|------------|
|       |        |         |           |                      |            |